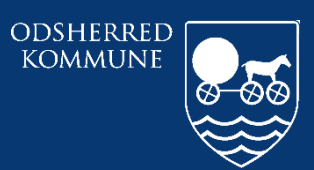

Odsherred Kommune

## CURA ARBEJDSGANG FMK ONLINE

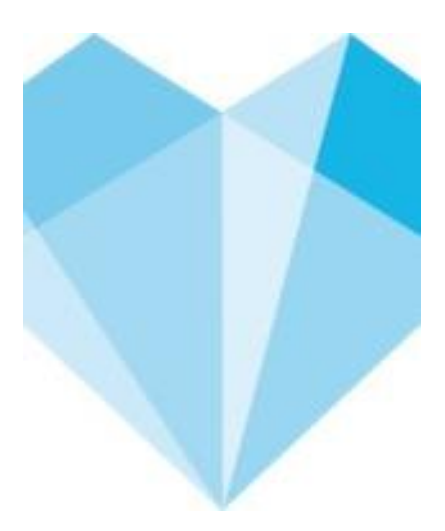

## Indhold

| Hvem skal arbejde med dette i Cura | 3 |
|------------------------------------|---|
| Hvordan tilgås FMK online          | 3 |

| Ansvarlig: Systemadministratorer |            |
|----------------------------------|------------|
| Revideret                        | 14/05-2018 |
| Version                          | 1.0        |

## Hvem skal arbejde med dette i Cura

Såfremt Cura ikke kan tilgås og der iværksættes nødberedskabsplan, skal man benytte FMK online til fremsøgning af medicin hos de enkelte borgere.

## Hvordan tilgås FMK online

Du starter med at gå til dette link <u>https://fmk-online.dk/fmk/</u>

|                                                                          | Igangværende Operationer<br>Henter brugeroplysninger<br>Henter autorisationsoplysninger | ~ |
|--------------------------------------------------------------------------|-----------------------------------------------------------------------------------------|---|
| Login påkrævet                                                           |                                                                                         |   |
| Log ind for at få adgang til FMK-online.<br>Er min browser understøttet? |                                                                                         |   |
|                                                                          |                                                                                         |   |
| Partial til NemLog.in                                                    |                                                                                         |   |
|                                                                          |                                                                                         |   |
|                                                                          |                                                                                         |   |
|                                                                          |                                                                                         |   |
|                                                                          |                                                                                         |   |
|                                                                          |                                                                                         |   |

Her vælger du "Forsæt til NemLog-in".

|                                           | NEMLOG                | -INS                                                                                                    | Igangværende Operationer<br>Henter brugeroplysninger | ^ |
|-------------------------------------------|-----------------------|----------------------------------------------------------------------------------------------------|------------------------------------------------------|---|
| Log på med nøglekort >                    | Log på med nøglefil > |                                                                                                    | riencer autorisacionsophysninger                     |   |
| NΣM ID ? ×<br>NemLog-in                   |                       | Driftstatus<br>Normal drift                                                                                                    |                                                      | l |
| Bruger-id                                 |                       | Om vores brug af dine personoplysninger                                                                                                    |                                                      | l |
| Adgangskode <u>Glemt kode?</u><br>Næste   |                       | Når du anvender NemLog-in til at bekræfte din identitet, bliver dine<br>personoplysninger behandlet af Digitaliseringsstyrelsen. Vi<br>indsamler data fra dit NemUD, herunder dit CPA-nummer. Vi<br>opbevarer, af sikkerhedsmæssige årsager, en historik over din<br>anvendelse af NemLog-in i 6 måneder.<br>Læs mere om behandlingen af dine personoplysninger og dine<br>rettigheder her |                                                      |   |
|                                           |                       | Mere information                                                                                                    |                                                      |   |
|                                           |                       | - Sikkerhed<br>- Hjælp til log på<br>- Log på typer<br>- Om Nemlog-in<br>- Vilkår<br>- Cookies på NemLog-in<br>- Bestil Neml<br>- Forny NemlD                                                                                                    |                                                      |   |
|                                           |                       | Log af anbefaling                                                                                                    |                                                      |   |
|                                           |                       | Klik på "Log af"-knappen og luk herefter alle browservinduer, når<br>du har været logget på med NemID                                                                                                    |                                                      |   |
| https://nemlog-in.dk/login.asps/noeglefil |                       |                                                                                                    |                                                      | ~ |

På denne side skal du vælge Log på med nøglefil

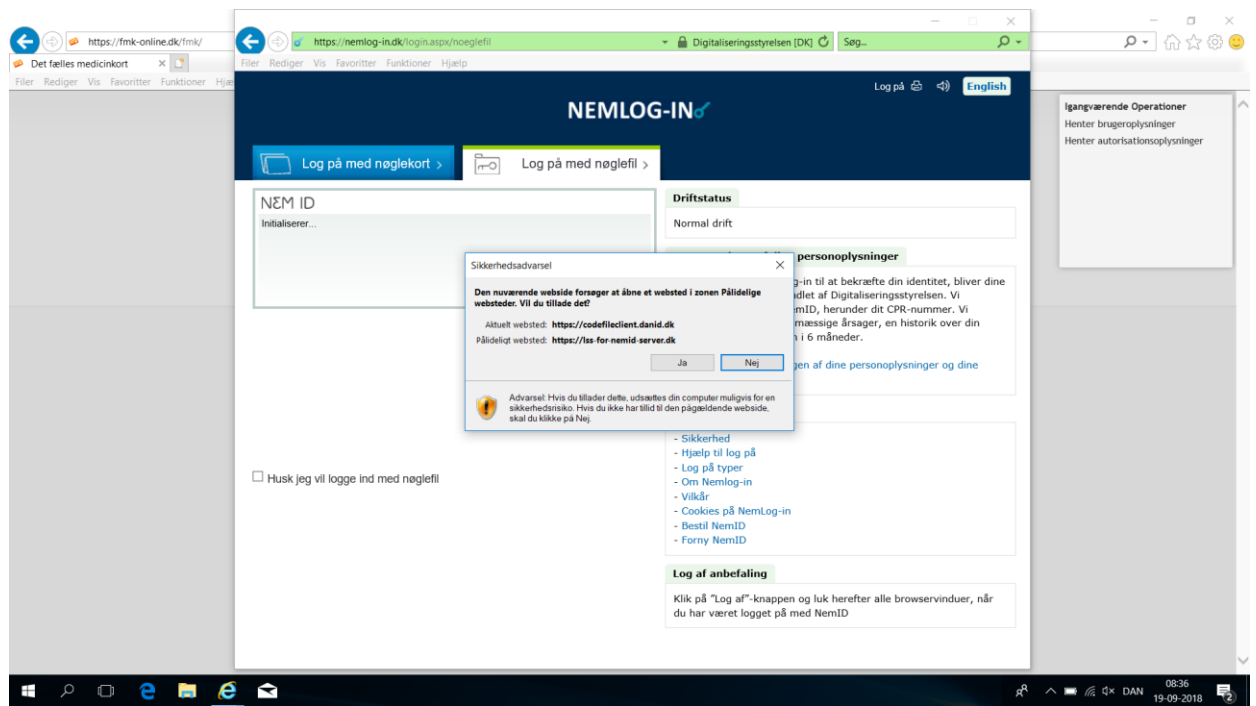

Ved dette billede klik "ja" Herefter skal indtastes brugernavn og adgangskode til Windows.

| Vælg tilknytning                                                                                                    |
|----------------------------------------------------------------------------------------------------|
| Ode in togget into soft sygetyelesses softe Rasson Rasson and the autobroaddon and the optimer.   Angiv nu dit nuværende arbejdssted   Sygethat: Instant del al kommunenammer eller anaettelsestedets navn   Vidar: Noterrat Kommune (2005)   Vidar: Vidar (2005)   Vidar: Vidar (2005)   Vidar: Vidar (2005)   Vidar (2005) Vidar (2005) |
| Cor ut Fontant                                                                                                    |
|                                                                                                    |

I dette billede skal du vælge Kommune og skrive Odsherred.

| det fælles<br>medicinkort                                                                                                    |  |
|----------------------------------------------------------------------------------------------------|--|
| Find patient Administrér medhjælpere   Indtast CPR-nr: Redigér medhjælperes bemyndigelser og se<br>medhjælperes bemyndigelser   Image: State State S |  |
| Faelles Medicinkort er en del af Sundhedidatastyretsen<br>SUNCHEDSBATA-<br>STYRELSEN Ørestads Boulevard 5   2300 Kabenhavn 5 - servicedesk@uurdhedidata.dk - Servicedesk +45 3268 3900 - Teknisk Info                                                                                                    |  |
|                                                                                                    |  |
|                                                                                                    |  |
|                                                                                                    |  |

I det næste billede der ses her, er det muligt at indtaste borgerens cpr. og således se hvilken medicin borgeren får.

CENTER FOR OMSORG OG SUNDHED | ODSHERRED KOMMUNE Telefon: 59 66 66 66